## Aufzeichnungen sammeln

Veröffentlicht: 2024-03-20

Bestimmte Arten von Datensätzen sind standardmäßig für die Erfassung aktiviert. Sie können die Arten von Datensätzen, die gesammelt und an Ihren Recordstore gesendet werden, hinzufügen oder daraus entfernen Einstellungen//Aufzeichnungen Seite. Diese Datensätze enthalten hauptsächlich Informationen über Nachrichten, Transaktionen und Sitzungen, die über gängige L7-Protokolle wie DNS, HTTP und SSL gesendet werden.

Wenn Sie nur bestimmte Details aus Transaktionen sammeln möchten, können Sie benutzerdefinierte Datensätze über die ExtraHop-Trigger-API

Hinweis u kannst verwalte diese Einstellungen 🛽 zentral von einer Konsole aus.

Erfahre mehr über ExtraHop Records Z.

## **Bevor Sie beginnen**

Sie müssen über einen konfigurierten Recordstore verfügen, z. B. ExtraHop Recordstore Z, Splunk Z, oder Google BigQuery Z.

- 1. Loggen Sie sich in das ExtraHop-System ein über https://<extrahop-hostname-or-IPaddress>.
- 2. Klicken Sie auf das Symbol Systemeinstellungen 🏶 und dann klicken Plattensammlung.
- 3. Auf dem Rekorde Seite, aktivieren Sie das Kontrollkästchen neben den Transaktionstypen, die Sie erfassen und im Recordstore speichern möchten, und klicken Sie dann auf **Aktivieren**.
- 4. klicken **Rekorde** aus dem oberen Menü, und klicken Sie dann auf **Aufzeichnungen ansehen** um eine Abfrage zu starten.

Wenn Sie keine Datensätze sehen, warten Sie ein paar Minuten und versuchen Sie es erneut. Wenn nach fünf Minuten keine Aufzeichnungen angezeigt werden, überprüfen Sie Ihre Konfiguration oder wenden Sie sich an ExtraHop-Unterstützung Z.